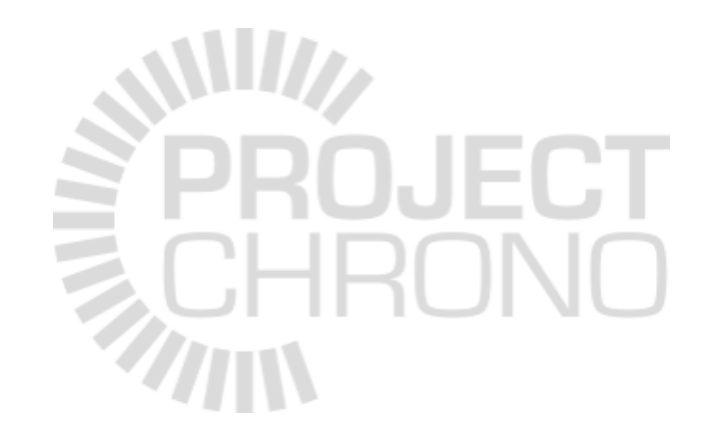

# Chrono Support for Modeling Robotic Systems

#### A bio-inspired robot, using Chrono::Solidworks

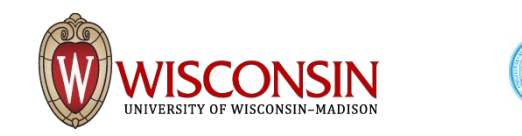

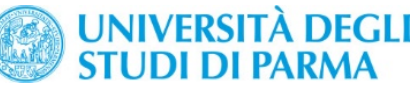

## Robotics: an example of workflow

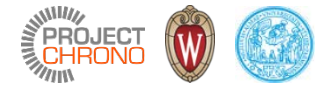

- Use SolidWorks 3D CAD to model the robot
- Export the 3D CAD model using the Chrono::Solidworks add-in as a Python model
- Import the Python model
  - ... in your C++ program (using the PYPARSER module in Chrono::Engine API)
  - ... in your PYTHON program (using the Chrono::PyEngine units)
- Add actuators or additional parts/links using Chrono
- Impose motion to actuators
- Simulate the mechanism

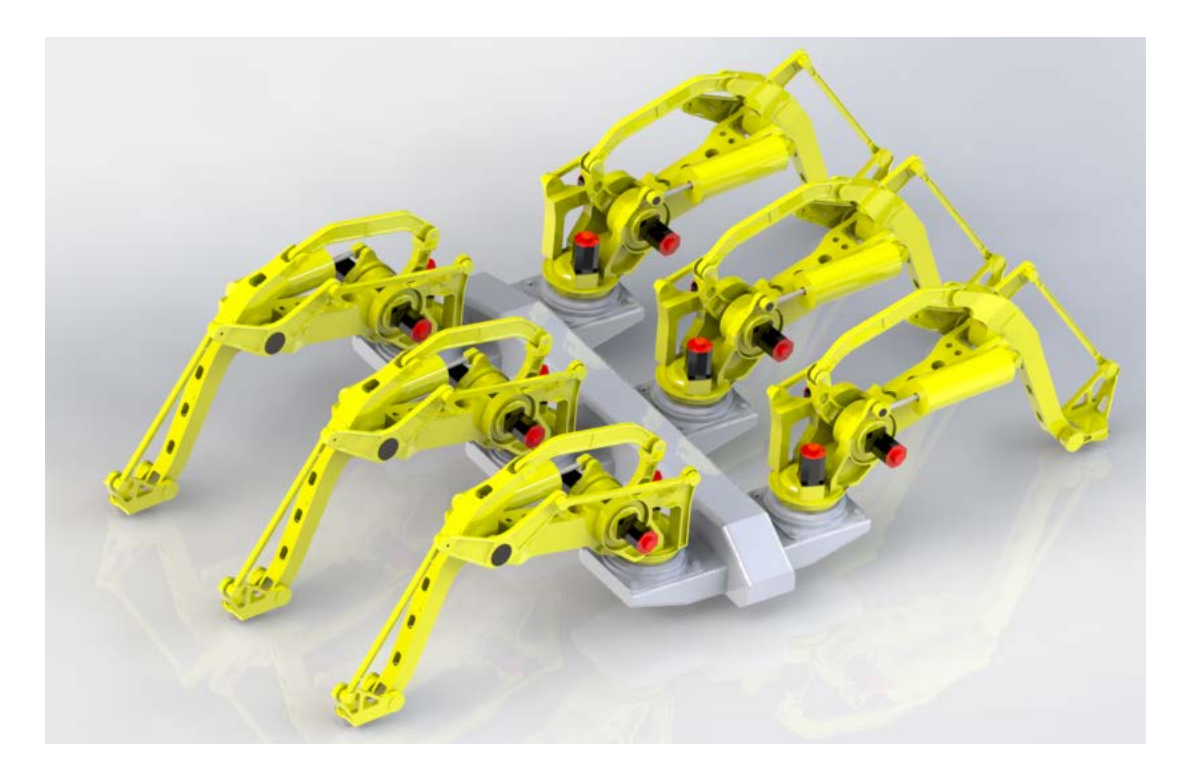

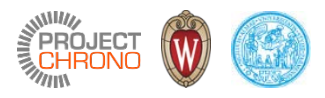

#### Use SolidWorks CAD to model a bio-inspired robot

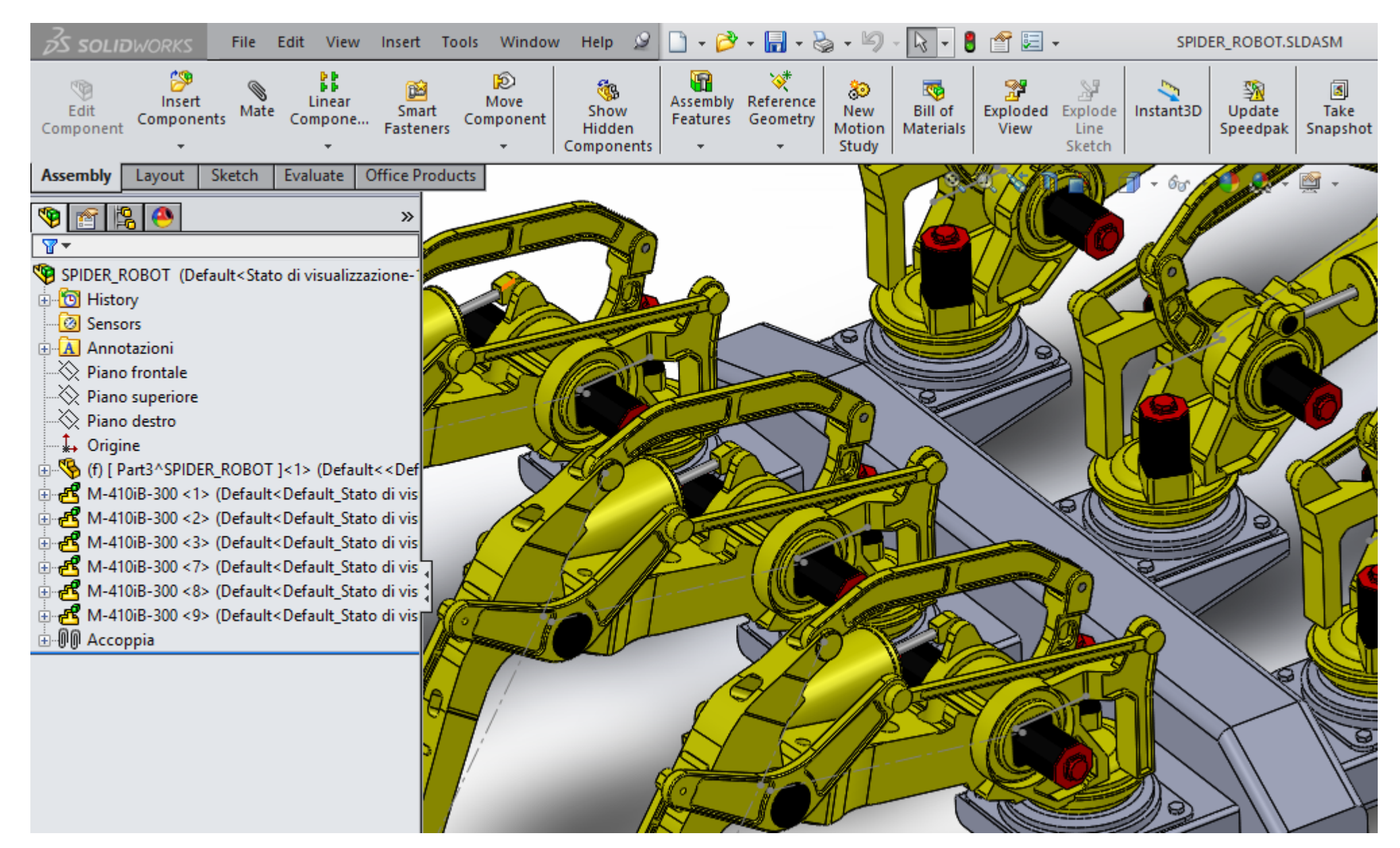

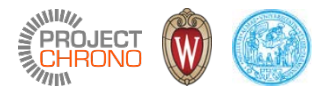

# SolidWorks - rigid bodies

The Chrono::SolidWorks Add-in supports:

- Assemblies of parts
  - Ex: the robot arms
- Sub-assemblies of assembles
  - Ex: the full robot

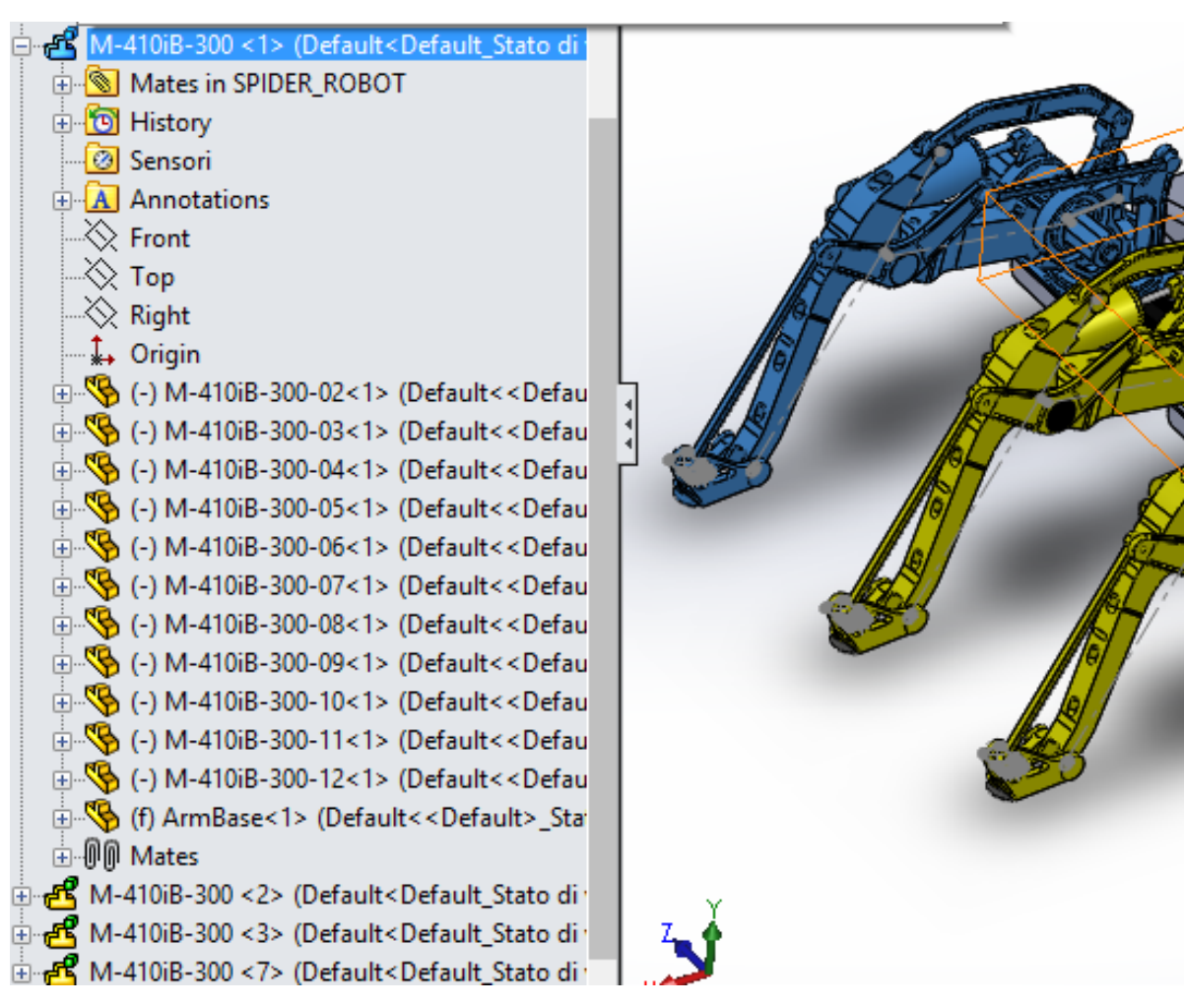

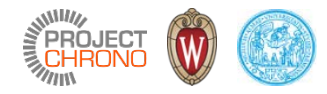

### SolidWorks - rigid bodies

Hints:

- A sub-assembly by default in SW is considered a whole rigid body
  - Sub-assemblies like the robot arms would become single ChBody objects on the Chrono side...
  - Inner constraints would not be considered...
- Select the sub-assembly and use this icon of pop-up menu to switch to "flexible" SW assembly:
  - All SW parts in sub-assembly will become separate ChBody objects on the Chrono side
  - Inner constraints will be translated into ChLink constraints on the Chrono side

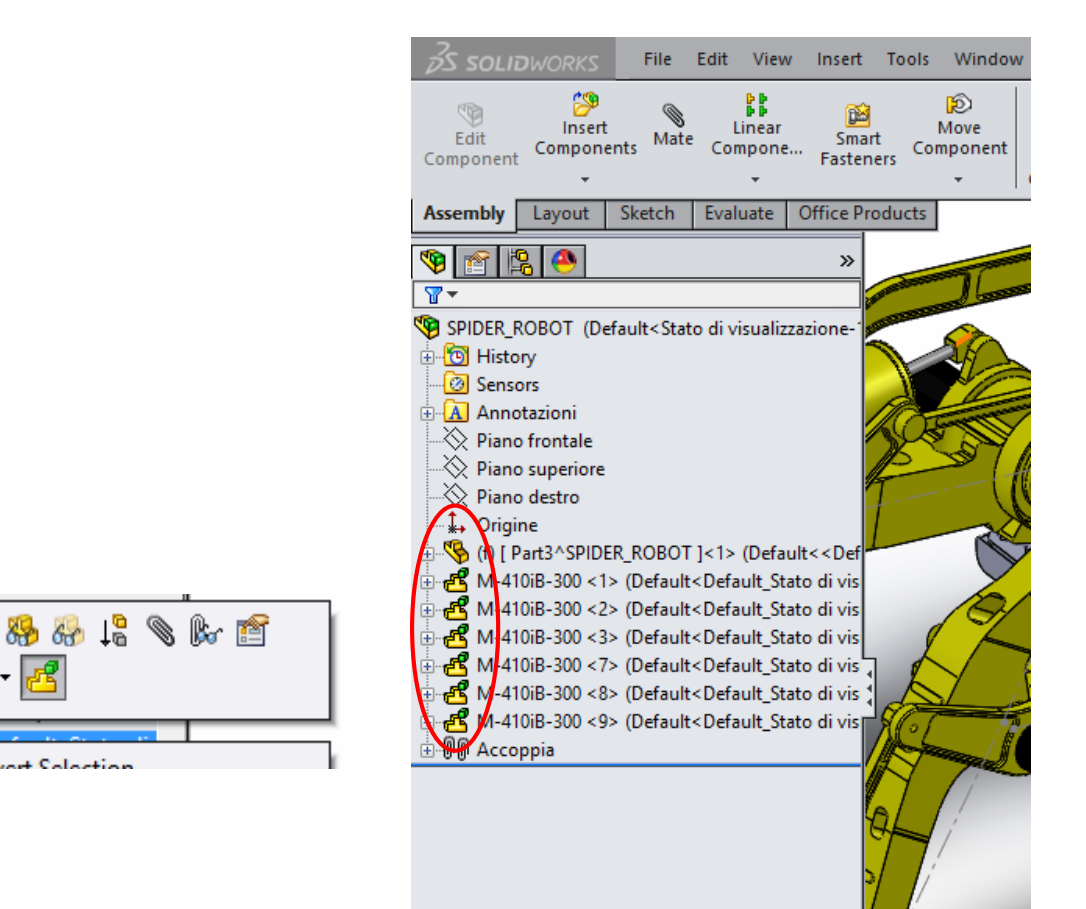

Invert Selection

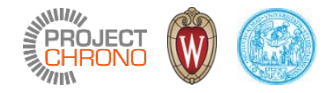

## SolidWorks - constraints

- Use the "mates" tool to create constraints in SW
- Most SW "mates" constraints will be translated into ChLink constraints on the Chrono side:
  - Coincident (plane vs plane, plane vs point, edge vs plane, ...)
  - Parallel (plane vs plane, plane vs edge, edge vs edge, ...)
  - Parpendicular ...
  - Distance ...
  - Concentric ...
- Some SW mates are not yet supported, sorry
  - Advanced mates
  - Tangent etc.

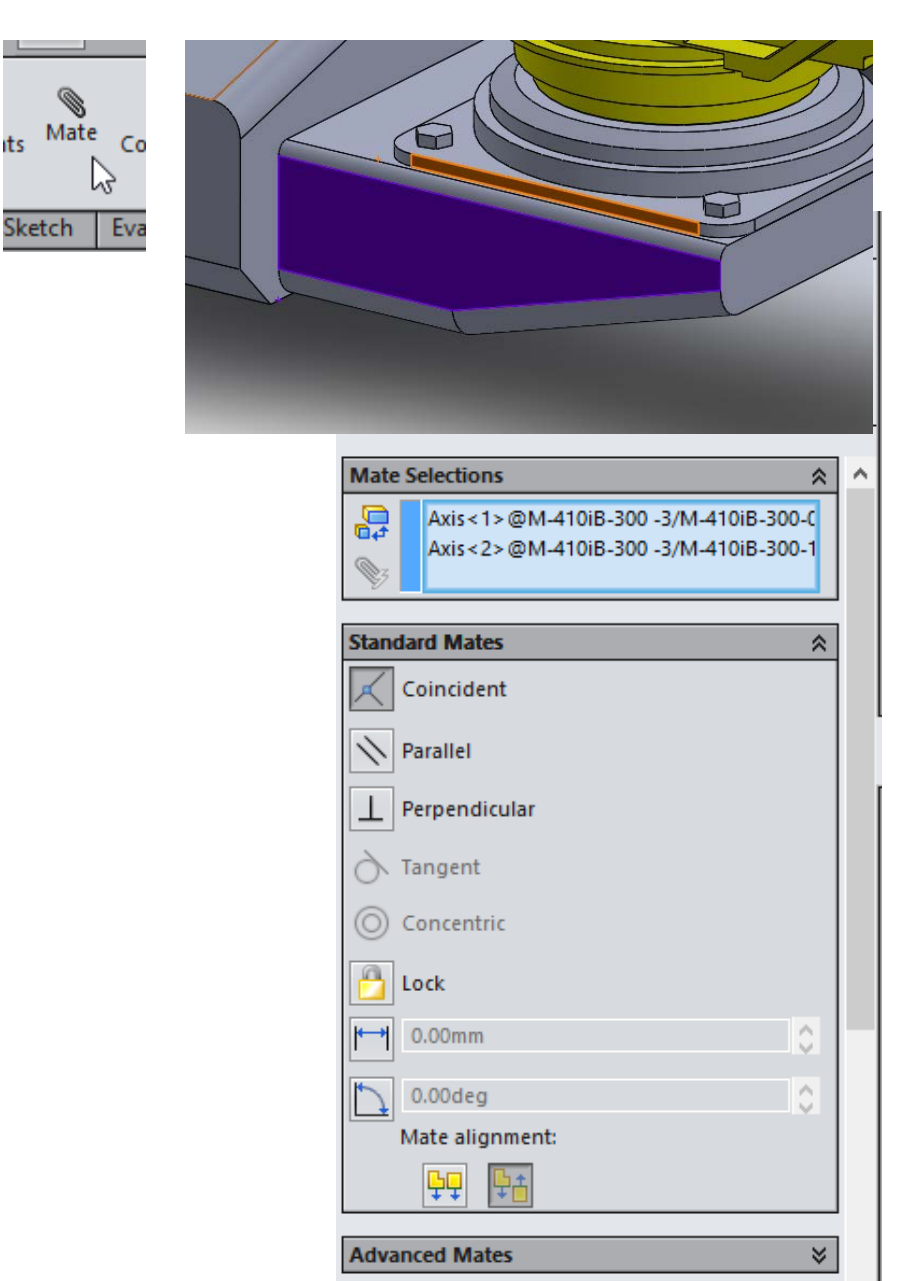

ts

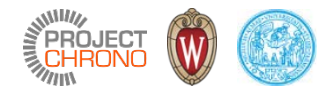

#### SolidWorks - markers

- SolidWorks "coordinate systems" are translated in ChMarker objects on the Chrono side
- This is a useful way to add custom Chrono constraints from the C++ side, later, by referencing pairs of markers
- In our robot example: add pair of markers where you need to create ChLinkEngine objects (with Z axis aligned to the engine shaft):
- Give them a mnemonic name in SW, so it is easier to retrieve them from the C++ side:

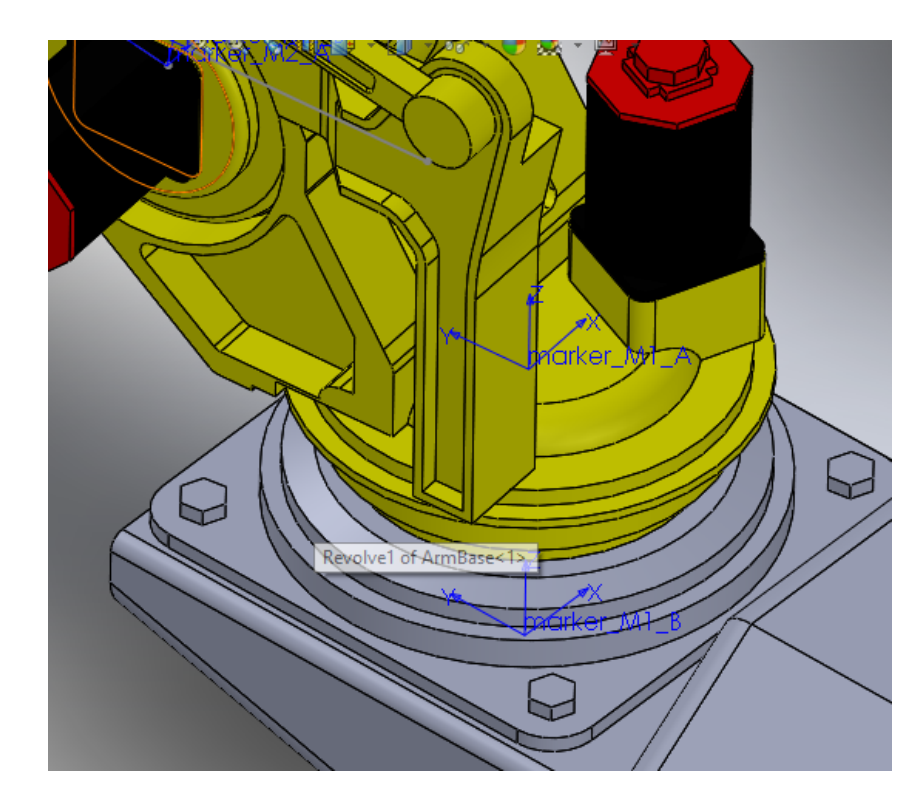

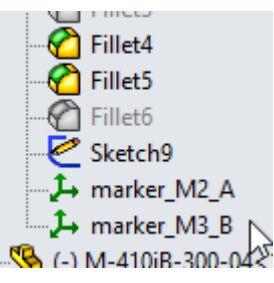

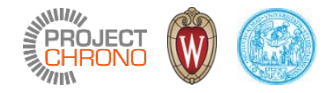

#### SolidWorks - actuators

- For our spider robot example:
  - Each leg is a 3 DOF arm (like a 'top loader' packaging robot, without gripper)
  - We need 3 actuators (three 'ChLinkEngine') per leg
  - Sorry, the SolidWorks "motor" object is not yet translated into a Chrono ChLinkEngine object (planned for future releases)..
  - ..so we just add couples of markers per each motor, and we'll add the ChLinkEngine objects programmatically, later from the Chrono side
    - Two for the vertical shoulder rotation
    - Two for the up-down rotation
    - Two for the forearm rotation

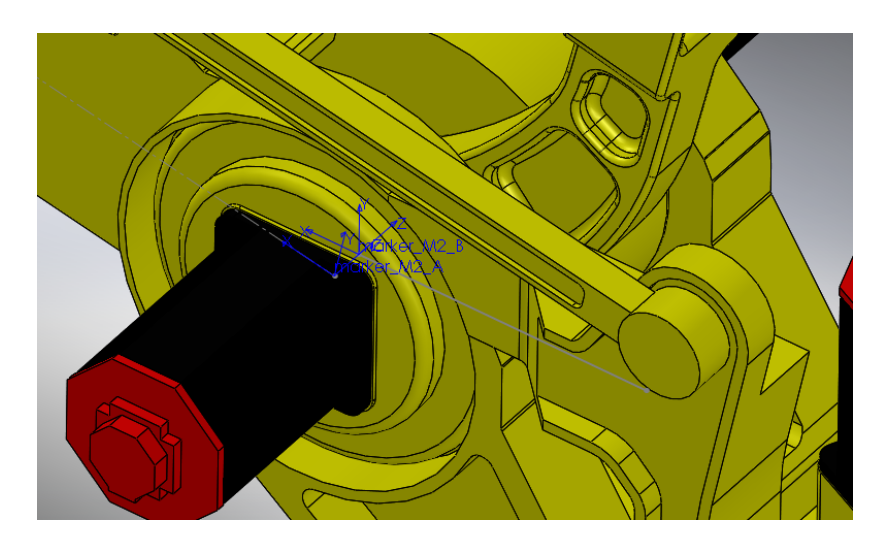

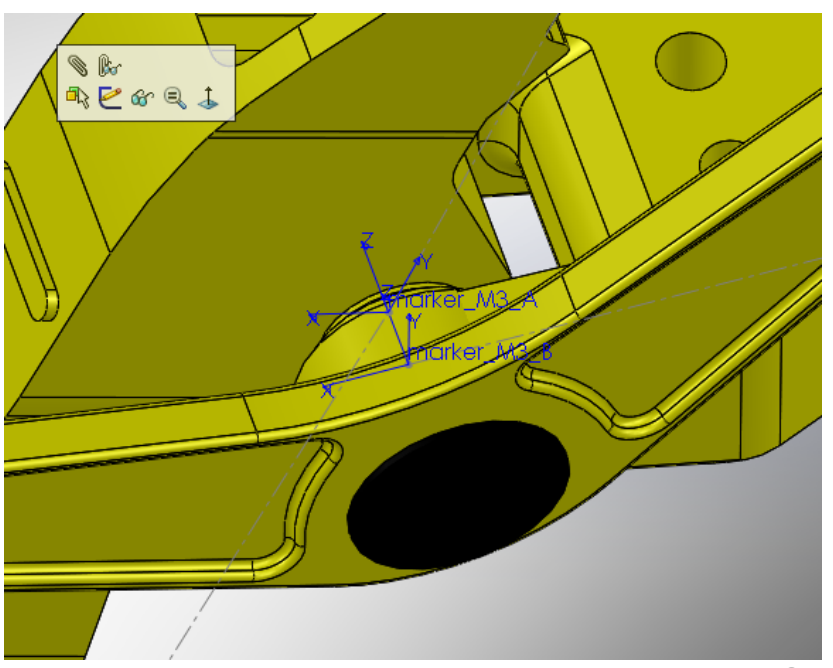

### SolidWorks - collision shapes

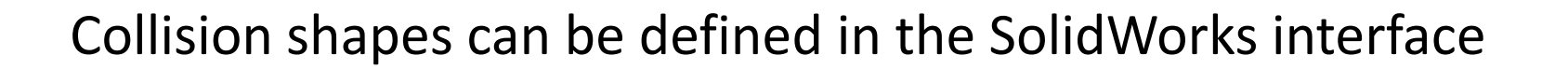

- Each part of SolidWorks can contain multiple "solid bodies"
- Use one SW "solid body" for the shape (mass, visualization), and create others for collision shapes
- Supported collision shapes:
  - Cylinders
  - Spheres
  - Boxes
  - Convex hulls
  - (compounds of the above)

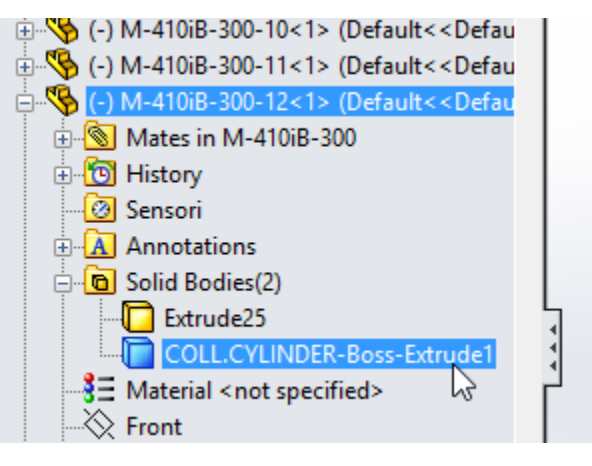

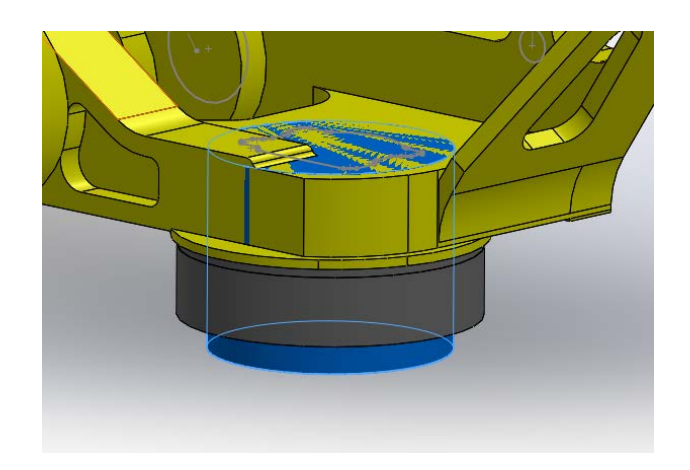

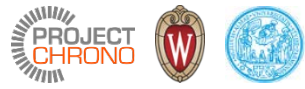

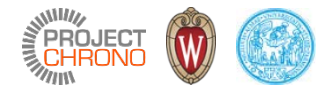

#### SolidWorks - collision shapes

Collision shapes can be defined in the SolidWorks interface

- For the spider robot example: add a collision shape for the foot contact
  - Extrude a cylinder feature in the foot part
  - Do not merge the cylinder feature with the foot shape
  - Select the cylinder and use the "Set body as collision shape" button
  - Look how the name of the cylinder changed:

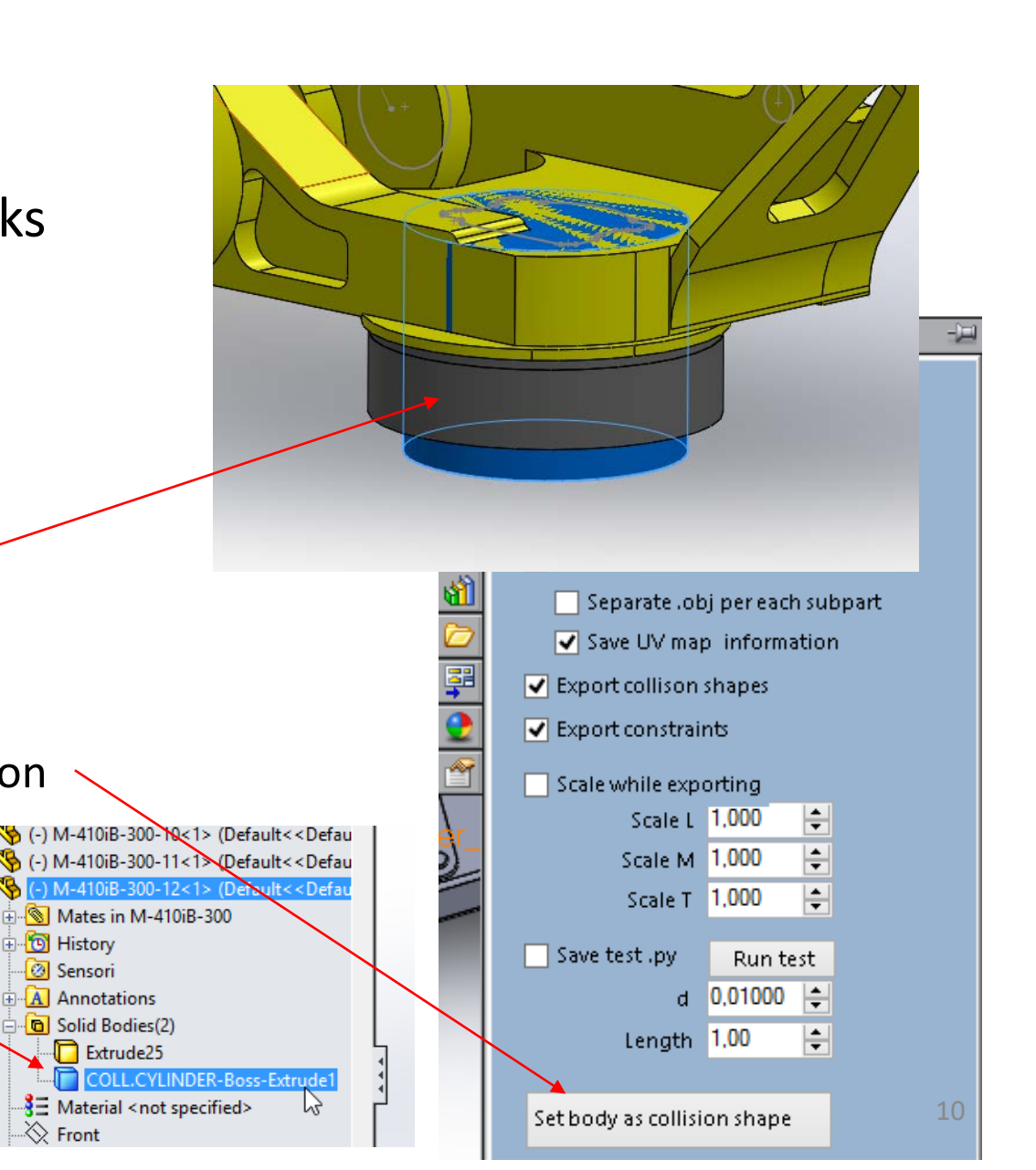

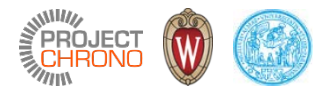

#### Export the 3D CAD model to a .py file

• Use the "Save as Python" button to export the model into a .py file for later use in Chrono programs

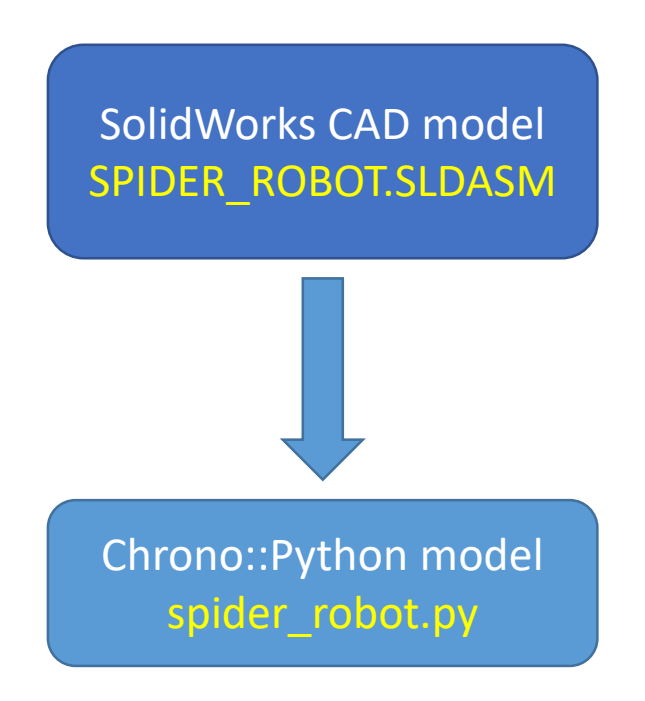

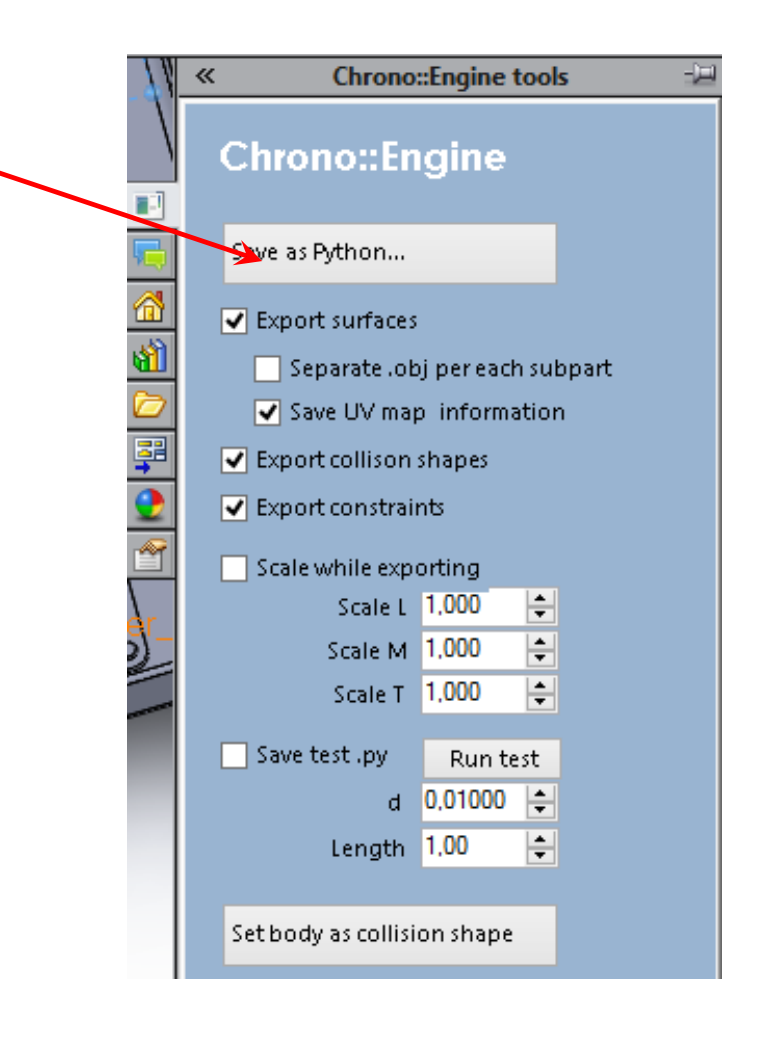

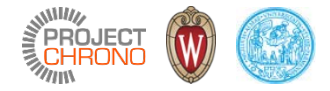

#### A peek into the spider\_robot.py model

import ChronoEngine\_python\_core as chrono
import builtins

shapes\_dir = 'spider\_robot\_shapes/'

if hasattr(builtins, 'exported\_system\_relpath'):
 shapes\_dir = builtins.exported\_system\_relpath + shapes\_dir

exported\_items = []

body\_0= chrono.ChBodyAuxRef()
body\_0.SetName('ground')
body\_0.SetBodyFixed(True)
exported\_items.append(body\_0)

#### # Rigid body part

body\_1= chrono.ChBodyAuxRef()
body\_1.SetName('M-410iB-300 -9/M-410iB-300-12-1')
body\_1.SetPos(chrono.ChVectorD(-4.07967425969663,1.53452994138092,0.579942165862929))
body\_1.SetRot(chrono.ChQuaternionD(-0.0412727252884181,-0.000468569478897146,0.999147807992026,1.93556340954814e-05))
body\_1.SetMass(16.1636065115335)
body\_1.SetInertiaXX(chrono.ChVectorD(0.270733820597613,0.400877809867468,0.427371867141468))
body\_1.SetInertiaXY(chrono.ChVectorD(0.0574221068634287,0.0377110505251339,-0.0625539343672037))
body\_1.SetFrame COG to REF(chrono.ChFrameD(chrono.ChVectorD(-0.0294847451383035,0.131793864973377,-0.039955675141979),chrono.ChOuaternionD(1,0,0,0)))

#### # Visualization shape

body\_1\_1\_shape = chrono.ChObjShapeFile() body\_1\_1\_shape.SetFilename(shapes\_dir +'body\_1\_1.obj') body\_1\_1\_level = chrono.ChAssetLevel() body\_1\_1\_level.GetFrame().SetPos(chrono.ChVectorD(0,0,0)) body\_1\_1\_level.GetFrame().SetRot(chrono.ChQuaternionD(1,0,0,0)) body\_1\_1\_level.GetAssets().push\_back(body\_1\_1\_shape) body\_1.GetAssets().push\_back(body\_1\_1\_level)

#### # Collision shapes

body\_1.GetCollisionModel().ClearModel()
mr = chrono.ChMatrix33D()
mr[0,0]=0; mr[1,0]=0; mr[2,0]=-1
mr[0,1]=0; mr[1,1]=-1; mr[2,1]=0
mr[0,2]=-1; mr[1,2]=0; mr[2,2]=0
body\_1.GetCollisionModel().AddCylinder(0.0891514706007005,0.0737653824400992,chrono.ChVectorD(4.57739150408006E-17,0.0737653824400992,0),mr)
body\_1.GetCollisionModel().BuildModel()
body\_1.SetCollide(True)

exported\_items.append(body\_1)

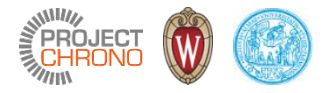

There are two ways to load and simulate a .py file generated by the SolidWorks add-in:

- In a C++ program use the pyparser library from the PYTHON unit of Chrono, to load spider\_robot.py with ImportSolidWorksSystem()
- In a PYTHON program just use the chrono python modules to load spider\_robot.py with ImportSolidWorksSystem()

(Not so many differences, by the way)

Used in this demo, for simplicity

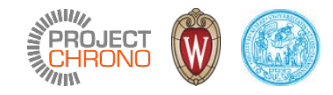

- The Chrono::PyEngine modules must be correctly installed
  - Compile Chrono with the PYTHON unit enabled
  - If all is fine, Chrono modules will be available from the Python side, try demo\_python\_1.py
  - Suggested: use a Python IDE , ex. PyScripter
- Create a **demo\_spider.py** program
- First: import the Chrono::PyEngine by writing

import os

import math

- import ChronoEngine\_python\_core as chrono
- import ChronoEngine\_python\_postprocess as postprocess
- import ChronoEngine\_python\_irrlicht as chronoirr

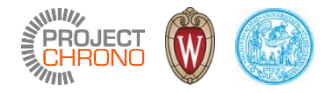

• Then, use the following to load the .py model:

```
mysystem = chrono.ChSystemNSC()
```

```
parts = chrono.ImportSolidWorksSystem('./spider_robot');
```

```
for ib in parts:
    mysystem.Add(ib);
```

• Note, do not pass ".py" suffix in ImportSolidWorksSystem()

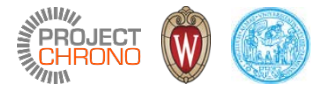

- Some components are not present in the .py model the actuators!
- We will add them programmatically, connecting pair of **ChMarker** with ChLinkEngine
- Retrieve the ChMarker objects from their names as in:

```
bbody = mysystem.SearchBody('Part3^SPIDER_ROBOT-1');
bbody.SetBodyFixed(False);
blbase = mysystem.SearchBody('M-410iB-300 -1/ArmBase-1');
blturret = mysystem.SearchBody('M-410iB-300 -1/M-410iB-300-02-1');
blbicept = mysystem.SearchBody('M-410iB-300 -1/M-410iB-300-03-1');
blforearm = mysystem.SearchBody('M-410iB-300 -1/M-410iB-300-06-1');
m1_1B = blbase. SearchMarker('marker_M1_B');
m1_1A = blturret. SearchMarker('marker_M1_A');
m1_2B = blturret. SearchMarker('marker_M2_B');
. . . .
```

• Note, look in SolidWorks GUI or in spider\_robot.py if you do not remember the mnemonic names, and remember that M-410iB-300 <1> in GUI becomes M-410iB-300 -1 in code

#### PROJECT ()

### Add actuators or additional parts/links using Chrono

- Create some f(t) motion functions to be assigned to the actuators
- ChLinkEngines will use them in 'impose rotation mode'
- Each represents the imposed rotation of the joint [rad], as a function of time [s]
- (In a more sophisticated simulator, one can put the ChLinkEngines in ZOH 'impose torque' and adjust torque in real time using some PID, IK, i.e. complex controller systems)
- The f(t) functions are created from the ChFunction class hierarchy
- Interesting: use ChFunction\_Sequence to queue multiple curves, and ChFunction\_Repeat to make periodic functions

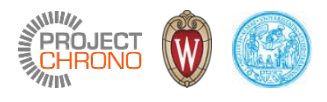

#### Add actuators or additional parts/links using Chrono

• Example of f(t) functions for this example:

```
period = 2;
mfunc sineS = chrono.ChFunction Sine(0, 1.0/period, 0.2); # phase, frequency, amplitude
mfunc swingSa = chrono.ChFunction Repeat();
mfunc swingSa.Set fa(mfunc sineS);
mfunc swingSa.Set window length(period);
mfunc_swingSa.Set_window_start(0);
mfunc swingSb = chrono.ChFunction Repeat();
mfunc swingSb.Set fa(mfunc sineS);
mfunc swinqSb.Set window length(period);
mfunc swingSb.Set window start(period/2.0);
mfunc_sineD = chrono.ChFunction_Sine(0, 1.0/period, -0.2); # phase, frequency, amplitude
mfunc swinqDb = chrono.ChFunction Repeat();
mfunc swingDb.Set_fa(mfunc_sineD);
mfunc swinqDb.Set window length(period);
mfunc swingDb.Set window start(period/2.0);
mfunc swingDa = chrono.ChFunction Repeat();
mfunc swingDa.Set fa(mfunc sineD);
mfunc swingDa.Set window length(period);
mfunc swingDa.Set window start(0);
Etc. . .
```

#### Add actuators or additional parts/links using Chrono

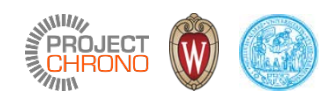

#### • Create the actuators using **ChLinkEngine** objects between couple of ChMarker objects:

```
# Add actuators to Leg n.1
```

```
motor1_1 = chrono.ChLinkEngine();
motor1_1.Initialize(m1_1A, m1_1B);
motor1_1.Set_eng_mode(chrono.ChLinkEngine.ENG_MODE_ROTATION);
motor1_1.Set_rot_funct(mfunc_swingSa);
mysystem.Add(motor1_1);
```

```
motor1_2 = chrono.ChLinkEngine();
motor1_2.Initialize(m1_2A, m1_2B);
motor1_2.Set_eng_mode(chrono.ChLinkEngine.ENG_MODE_ROTATION);
motor1_2.Set_rot_funct(mfunc_updownA);
mysystem.Add(motor1_2);
```

```
motor1_3 = chrono.ChLinkEngine();
motor1_3.Initialize(m1_3A, m1_3B);
motor1_3.Set_eng_mode(chrono.ChLinkEngine.ENG_MODE_ROTATION);
motor1_3.Set_rot_funct(mfunc_const);
mysystem.Add(motor1_3);
```

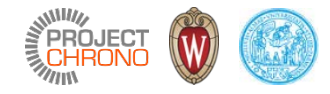

#### Setup Irrlicht visualization

myapplication.AssetBindAll();

```
myapplication.AssetUpdateAll();
```

```
myapplication.AddShadowAll();
```

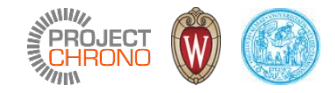

#### The simulation loop

mysystem.SetMaxItersSolverSpeed(600); mysystem.SetSolverWarmStarting(True); mysystem.SetSolverType(chrono.ChSolver.Type\_BARZILAIBORWEIN); myapplication.SetTimestep(0.002);

while(myapplication.GetDevice().run()):
 myapplication.BeginScene()
 myapplication.DrawAll()
 myapplication.DoStep()
 myapplication.EndScene()

#### PROJECT (

#### Simulate the mechanism (walk pattern A)

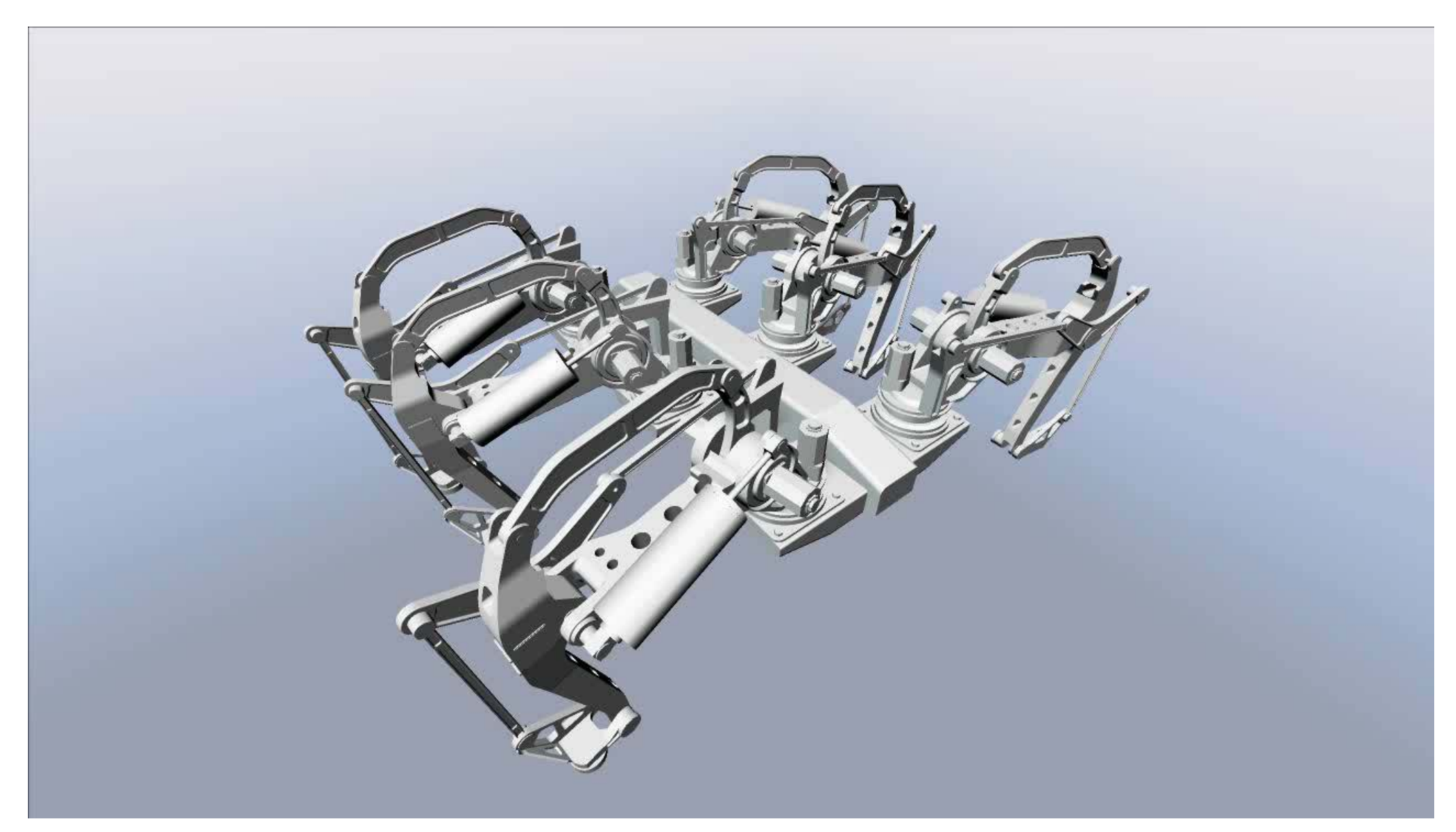

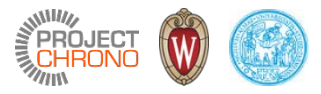

### Simulate the mechanism (walk pattern B – better)

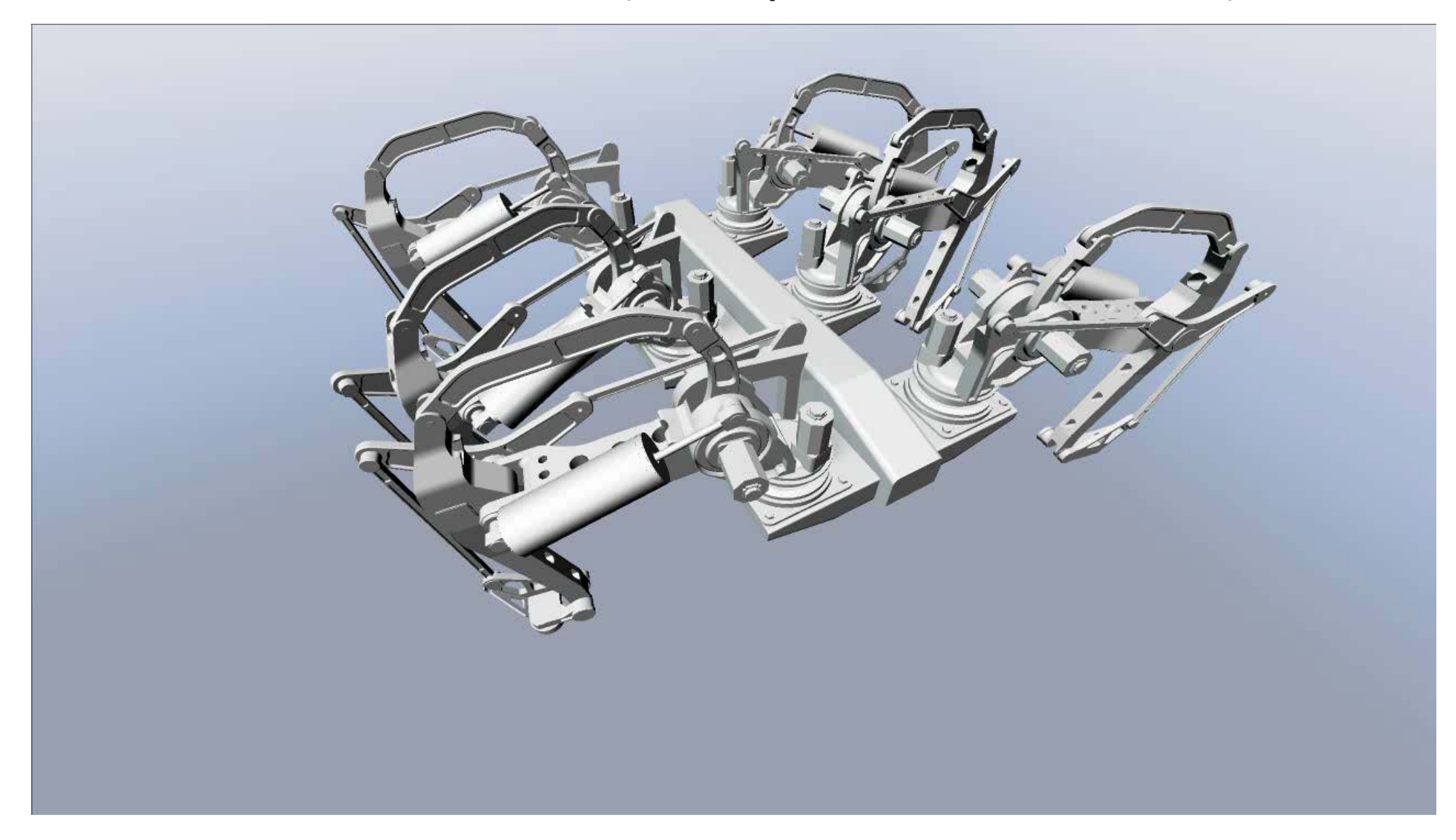

#### Simulate the mechanism

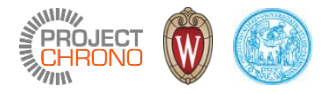

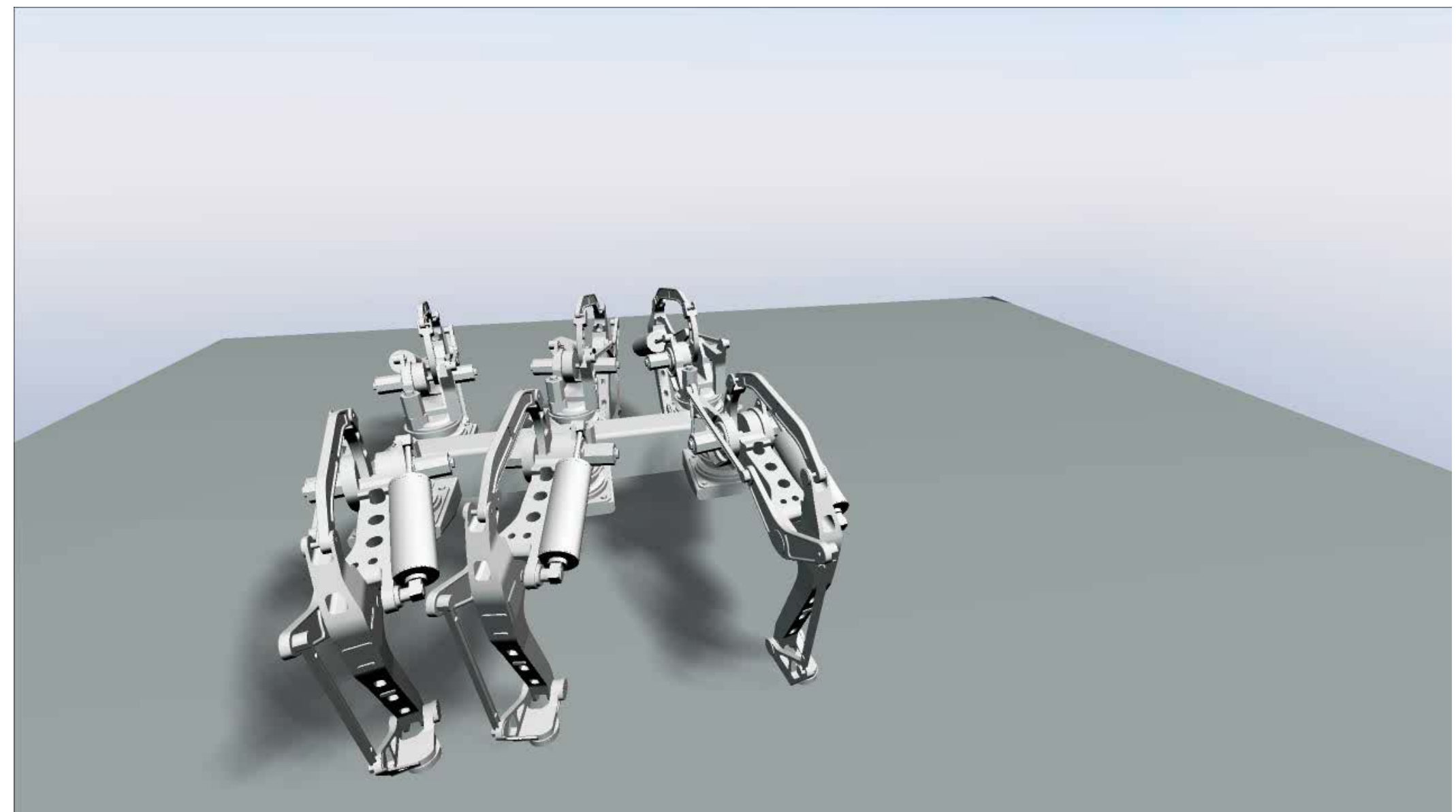

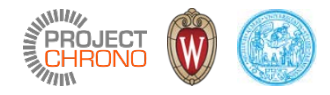

#### Conclusions

- Used Chrono::SolidWorks add-in as a preprocessor
- This add-in is under development: some SolidWorks mates are not yet translated into equivalent Chrono constraints
- Exported models in .py files can be load in C++ programs or Python programs
- One can add engines, actuators etc. programmatically
- The demo\_spider.py program could be written as a C++ program with minimal differences
- This is a quick demo: a more advanced simulator could include sophisticated gait algorithms, path following, PID based actuators, Simulink co-simulation, etc.

#### Future developments

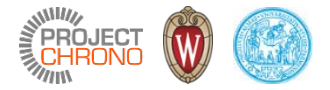

- We are developing a new ROBOTICS module for Chrono
- Some features are already in development
  - Support for artificial vision
  - Support for sensors
  - Path following, controllers,
  - Visualization tools
  - Etc.